# **PROPVIEWER HELP MANUAL**

PROPVIEWER IS OPTIMSED FOR GOOGLE CHROME (Save the link from the intranet page as a bookmark in chrome if chrome is not your default web browser)

| <u>Log Out</u>                                            |                                     |                                 |                                          |                                        |                    |                   |                                                |           |
|-----------------------------------------------------------|-------------------------------------|---------------------------------|------------------------------------------|----------------------------------------|--------------------|-------------------|------------------------------------------------|-----------|
| Q                                                         | Pro                                 | OVIEW                           | /ER                                      |                                        |                    |                   |                                                |           |
| Home                                                      | Search                              | Reports                         | Help                                     | Administration                         |                    |                   |                                                |           |
|                                                           | -                                   |                                 |                                          |                                        | Welc               | ome to th         | ne new GIS Viewer for                          | the B     |
|                                                           |                                     | The nev                         | v GIS View                               | er application feature                 | s a more streaml   | lined method fo   | or searching properties and user-de            | fined pre |
| Select an obelow:                                         | ption                               | Loggi<br>Please<br><u>Creat</u> | ing In<br>note that <u>s</u><br>te a new | you require a user acc<br>user account | ount to be able t  | to search for a j | property.                                      |           |
| Property Se<br>Unlimited Se<br>User-level F<br>Search Res | arches<br>earches<br>Rights<br>ults | When a                          | accessing                                | certain sections you m                 | hay be asked to si | ign in. Alternati | ivly you can click on the <u>Log In</u> link a | t the top |
| Property Re<br>Manual                                     | esults                              |                                 |                                          |                                        |                    |                   | Click to create a new user account             |           |
| or more info<br>BCMM GIS U                                | rmation contac                      |                                 |                                          |                                        |                    |                   |                                                |           |

### Firstly, create a new user account.

| Pro                                               | <b>P</b> VIEWER                                                                                                    |   |                         |
|---------------------------------------------------|----------------------------------------------------------------------------------------------------|---|-------------------------|
| Home Search                                       | Reports Help                                                                                                    |   |                         |
| dministration                                     |                                                                                                    |   |                         |
| Change Password                                   | Manage Users/Roles                                                                                                    |   |                         |
|                                                   |                                                                                                    |   |                         |
| Account Information                               |                                                                                                    |   |                         |
| First Name:                                       |                                                                                                    |   |                         |
| Last Name:                                        |                                                                                                    |   |                         |
| Directorate:                                      | Executive Support Services                                                                                                    | • |                         |
| Directorates                                      |                                                                                                    |   |                         |
| E-mail:                                           |                                                                                                    |   |                         |
| E-mail:<br>Security Question:                     | What is your favourite colour                                                                                                    |   |                         |
| E-mail:<br>Security Question:<br>Security Answer: | What is your favourite colour                                                                                                    | • |                         |
| E-mail:<br>Security Question:<br>Security Answer: | What is your favourite colour                                                                                                    | • | Capture your            |
| E-mail:<br>Security Question:<br>Security Answer: | What is your favourite colour Colour Colour | • | Capture your<br>details |
| E-mail:<br>Security Question:<br>Security Answer: | What is your favourite colour What is your favourite colour Activity Index Building Plans Deeds Downloads                                                                                                    |   | Capture your<br>details |

Fill in the **administration** as required. Check your **email** for the password.

## To Sign in enter those details

- Click log in

| Login                                                               | You are currently not logged in writin |
|---------------------------------------------------------------------|----------------------------------------|
| Propviewer                                                          | Quen City Map                          |
| Home Search Reports Help                                            |                                        |
| Administration                                                      |                                        |
| Change Password Manage Users/Roles                                  |                                        |
| Sign In                                                             |                                        |
| Account Information                                                 |                                        |
| User name: m/mmkn7                                                  |                                        |
|                                                                     |                                        |
|                                                                     |                                        |
| Don't have a user name yet, click here to create your user account. |                                        |
|                                                                     |                                        |
|                                                                     |                                        |
|                                                                     |                                        |

#### - click Search

|                     | -         |           |      |                |
|---------------------|-----------|-----------|------|----------------|
| Home Sea            | rch Re    | ports     | Help | Administration |
| Search By: Erf Numb | er 🔻      |           |      |                |
| Erf No. must:       |           |           |      |                |
|                     | Sea       | rch for l | f    |                |
| Allotment Area:     | EAST LONE | NOO       |      | •              |
| Erf No.:            | Equals 🔻  | 1589      |      |                |
| Portion No.:        |           |           |      |                |
|                     |           |           |      |                |
| Search Clea         | ar Search |           |      |                |

Click down arrow to see options on Search by.

- Click option LP Key
- Enter LP Key that you're searching for (e.g. ELM00114600000000)

- Click option Erf Number
- Enter Erf Number that you're searching for (e.g. 1146)
- Choose an Allotment Area to narrow the search parameters. (e.g. EAST LONDON)

#### Click search,

- From the results ....

| og Out |                    |                              |                   | 1                 | Welcome <b>Dean Pe</b> | ters Log Out        |
|--------|--------------------|------------------------------|-------------------|-------------------|------------------------|---------------------|
|        | Prop               | /IEWER                       |                   |                   | <u>0</u>               | <u>pen City Map</u> |
| Home   | Search             | Reports Help Administratio   | n                 |                   |                        |                     |
| Sea    | rch By: Erf Numb   | er 🔻                         |                   |                   |                        |                     |
| Erf    | No. must:          |                              |                   |                   |                        |                     |
|        |                    | Search for Erf               |                   |                   |                        |                     |
|        | Allotment<br>Area: | EAST LONDON                  |                   |                   |                        |                     |
|        | Erf No.:           | Contains      Equals         |                   |                   |                        |                     |
|        | Portion No.:       |                              |                   |                   |                        |                     |
| Se     | earch Clear Sear   | ch<br>Owner                  | Address           | Deeds<br>Townshin | Status                 |                     |
|        | 1001114000000000   |                              |                   | FASTLONDON        | Current                |                     |
| ELI    | M0011460000000     |                              | 32 SUMINER STREET | EAST LONDON       | current                | •                   |
| ELM    | M001146000000      | 000 ISABIRYE CHARLES NAMPALA | 32 SUMNER STREET  | EAST LONDON       | Current                | <b>()</b>           |
| ELD    | M001146000000      |                              | 32 SLIMNER STREET | FASTLONDON        | Current                | 6                   |

4 CAIRNS AVENUE

EAST LONDON

Current

- Click the icon to access more detailed information.

ELM011146000000000 DEWING PETER KENNETH SIDNEY

# **Property Information**

|           | Propvi                                                  | EWER            |                                                               |                                                         |                                           |         | <u>Op</u>     | en City N |
|-----------|---------------------------------------------------------|-----------------|---------------------------------------------------------------|---------------------------------------------------------|-------------------------------------------|---------|---------------|-----------|
| lome      | e Search                                                | Reports H       | lelp Administ                                                 | ration                                                  |                                           |         |               |           |
| Deta      | ails for <b>ELM00114600</b>                             | 0000000 (32 SUN | INER ST, EAST LOND                                            | ON)                                                     |                                           |         |               |           |
| Deta<br>P | ails for ELM00114600                                    | 0000000 (32 SUM | INER ST, EAST LOND<br>OWNERSHIP INFORMA                       | ON)<br>TION ZONING INFO                                 | RMATION BUILDIN                           | G PLANS |               |           |
| Deta<br>P | ails for ELM00114600<br>ROPERTY INFORMATION<br>Township | SG DIAGRAMS     | INER ST, EAST LOND<br>OWNERSHIP INFORMA<br>Gen<br>Erf Portion | ON)<br>TION ZONING INFOI<br>neral Property I<br>Diagram | RMATION BUILDIN<br>nformation<br>Erf Size | G PLANS | Record Status |           |

### SG Diagrams

| e Search                                                                                                    | Reports Help                                                                                                    | Administratio                                                                                                    | n                                                                                                    |                                                                                                    |                                                                                                    |                                                          |                                                                                    |
|----------------------------------------------------------------------------------------------------|----------------------------------------------------------------------------------------------------|----------------------------------------------------------------------------------------------------|----------------------------------------------------------------------------------------------------|----------------------------------------------------------------------------------------------------|----------------------------------------------------------------------------------------------------|----------------------------------------------------------|------------------------------------------------------------------------------------|
| ails for <b>ELM001</b>                                                                                                    | 146000000000 (32 SUMNER S                                                                                                    | T, EAST LONDON)                                                                                                    |                                                                                                    |                                                                                                    |                                                                                                    |                                                          |                                                                                    |
| PROPERTY INFORM                                                                                                    | ATION SG DIAGRAMS OWNE                                                                                                    | RSHIP INFORMATION                                                                                                    | ZONING INFOR                                                                                                    | MATION BUILDING PL                                                                                                    | ANS                                                                                                    |                                                          |                                                                                    |
|                                                                                                    |                                                                                                    | Surve                                                                                                    | vor General                                                                                                    | Diagrams                                                                                                    |                                                                                                    |                                                          |                                                                                    |
| Diagram                                                                                                    | D Diagram No                                                                                                    | LP Key                                                                                                    |                                                                                                    | Diagram P                                                                                                    | ath                                                                                                    |                                                          | Image File                                                                         |
| 269329                                                                                                    | 8251/1961 EL                                                                                                    | .M001146000000000                                                                                                    | 04_East Londor                                                                                                    | n/Images15/118/107809                                                                                                    | 938.TIF                                                                                                    |                                                          | Open Diagram                                                                       |
| Pro                                                                                                    | VIEWER                                                                                                    |                                                                                                    |                                                                                                    |                                                                                                    |                                                                                                    |                                                          | <u>0</u>                                                                           |
| ie Search                                                                                                    | n Reports Help                                                                                                    | Administrati<br>st, east london                                                                                                    | on<br>)                                                                                                    |                                                                                                    |                                                                                                    |                                                          |                                                                                    |
| tails for ELM00                                                                                                    | n Reports Help<br>1146000000000 (32 SUMNER :<br>MATION SG DIAGRAMS OWN                                                                                                    | Administrati<br>ST, EAST LONDON<br>ERSHIP INFORMATION<br><b>Proper</b>                                                                          | on<br>)<br>4 zoning info<br>ty Ownershi                                                                                                    | RMATION BUILDING                                                                                                    | PLANS                                                                                                    |                                                          |                                                                                    |
| tails for ELM00<br>PROPERTY INFOR                                                                                                    | n Reports Help<br>114600000000 (32 SUMNER :<br>MATION SG DIAGRAMS OWN<br>Owner Name                                                                                                    | Administrati<br>ST, EAST LONDON<br>ERSHIP INFORMATION<br>Proper<br>ID No                                                                        | on<br>)<br>zoning info<br>ty Ownershi<br>Share                                                                                                    | RMATION BUILDING<br><b>p Information</b><br>Registration<br>Date                                                                                                    | PLANS<br>Purchase<br>Date                                                                                                    | Price                                                    | Record<br>Status                                                                   |
| tails for ELM00<br>PROPERTY INFOR                                                                                                    | n Reports Help  114600000000 (32 SUMNER 3  MATION SG DIAGRAMS OWN  Owner Name  ISABIRYE ANTHONY NSAJA  ISABIRYE ANTHONY NSAJA                                                                                                    | Administrati<br>ST, EAST LONDON<br>ERSHIP INFORMATION<br>Proper<br>ID No<br>820602<br>771104                                                    | on<br>zoning info<br>ty Ownershi<br>Share<br>0.50000<br>0.50000                                                                                                    | RMATION BUILDING<br>p Information<br>Registration<br>20081013<br>20081013                                                                                                    | PLANS<br>Purchase<br>Date<br>20080219<br>2009210                                                                                                    | Price<br>710000<br>710000                                | Record<br>Status<br>Current                                                        |
| tails for ELM00<br>PROPERTY INFOR<br>T5303/2008<br>T5303/2008                                                                                    | n Reports Help  114600000000 (32 SUMNER 3  146000000000 (32 SUMNER 3  146000000000 (32 SUMNER 3  1460000000000 (32 SUMNER 3  14600000000000000000000000000000000000                                                                                                    | Administrati<br>ST, EAST LONDON<br>ERSHIP INFORMATION<br>Proper<br>ID No<br>820602<br>771104<br>7806210361088                                   | on<br>zoning info<br>ty Ownershi<br>Share<br>0.50000<br>0.500000                                                                                                    | RMATION BUILDING<br>p Information<br>Registration<br>20081013<br>20081013                                                                                                    | PLANS Purchase Date 20080219 20080219 20080219                                                                                                    | Price<br>710000<br>710000<br>710000                      | Record<br>Status<br>Current<br>Current                                             |
| tails for ELM00<br>PROPERTY INFOR<br>T5303/2008<br>T5303/2008<br>T5303/2008                                                                      | In Reports Help In Reports Help In Section Section Sec | Administrati<br>ST, EAST LONDON<br>ERSHIP INFORMATION<br>Proper<br>ID No<br>820602<br>771104<br>7806210361088<br>7703085315085                  | on<br>2 ZONING INFO<br>ty Ownershi<br>Share<br>0.50000<br>0.500000                                                                                                    | RMATION BUILDING<br>p Information<br>Registration<br>20081013<br>20081013<br>20081013<br>20050204                                                                                                    | PLANS PLANS Purchase Date 20080219 20080219 2008021 2008021 2008021 2008021 200802 200802 200802 20080 200 200 200 | Price<br>710000<br>710000<br>710000<br>R400000           | Record<br>Status<br>Current<br>Current<br>History                                  |
| tails for ELM00' PROPERTY INFOR T5303/2008 T5303/2008 T715/2005 T11870/1976                                                                      | In Reports Help<br>114600000000 (32 SUMNER :<br>MATION SG DIAGRAMS OWN<br>Owner Name<br>ISABIRYE ANTHONY NSAJA<br>ISABIRYE CHARLES NAMPALA<br>ISABIRYE PINKY NOLUNDI<br>ZWANE REUBEN MABUTHO<br>BEYER RONALD WAYNE DE                                                                                                    | Administrati<br>ST, EAST LONDON<br>ERSHIP INFORMATION<br>Proper<br>ID No<br>820602<br>771104<br>7806210361088<br>7703085315085<br>5809045036000 | ON<br>2 ZONING INFO<br>2 ZONING INFO<br>2                                                                                                    | RMATION         BUILDING           p Information         Registration           20081013         20081013           20081013         20050204           19760830         19760830                                                                | PLANS PLANS Purchase Date 20080219 20080219 20080219 20080219 20041014 19810107                                                                                                    | Price<br>710000<br>710000<br>710000<br>R400000<br>R35000 | Record<br>Status<br>Current<br>Current<br>History<br>History                       |
| tails for ELM00<br>PROPERTY INFOR<br>T5303/2008<br>T5303/2008<br>T715/2005<br>T1870/1976<br>T2787/1993                                           | Reports Help     Help     Sabirye Anthony NSAJA     ISABIRYE ANTHONY NSAJA     ISABIRYE CHARLES NAMPALA     ISABIRYE PINKY NOLUNDI     ZWANE REUBEN MABUTHO     BEYER RONALD WAYNE DE     TRANSNET LTD                                                                                                    | Administrati<br>ST, EAST LONDON<br>ERSHIP INFORMATION<br>Proper<br>ID No<br>820602<br>771104<br>7806210361088<br>7703085315085<br>5809045036000 | ON<br>ZONING INFO<br>ty Ownershi<br>Share<br>0.500000<br>0.500000                                                                                                    | RMATION         Building           pinformation         Registration           20081013         20081013           20081013         20081013           20081013         20081013           20050204         19760830           0830         0830 | PLANS Purchase Date 20080219 20080219 20080219 20080219 20041014 19810107                                                                                                    | Price<br>710000<br>710000<br>710000<br>R400000<br>R35000 | Record<br>Status<br>Current<br>Current<br>Current<br>History<br>History<br>History |
| Title<br>Deed<br>T5303/2008<br>T5303/2008<br>T5303/2008<br>T5303/2008<br>T715/2005<br>T1870/1976<br>T2787/1993<br>Download k                     | Reports Help     Help     Seports Help     Generation     Seports Welp     Seports     Seports     Seports     Seports     Seports     Seports     Seports     Seports     Seports     Seports     Seports     Seports                                                                                                    | Administrati<br>ST, EAST LONDON<br>ERSHIP INFORMATION<br>Proper<br>ID No<br>820602<br>771104<br>7806210361088<br>7703085315085<br>5809045036000 | 00<br>200000 10000<br>200000<br>200000<br>200000<br>200000<br>200000<br>200000<br>200000<br>200000<br>200000<br>200000<br>200000<br>200000<br>200000<br>200000<br>200000<br>200000<br>200000<br>200000<br>200000<br>200000<br>200000<br>200000<br>200000<br>200000<br>200000<br>200000<br>20000<br>20000<br>20000 | RMATION         BUILDING           p Information         Registration           20081013         20081013           20081013         20081013           20050204         19760830           0830         0                                       | PLANS Purchase Date 20080219 20080219 20080219 20041014 19810107                                                                                                    | Price<br>710000<br>710000<br>710000<br>R400000<br>R35000 | Record<br>Status<br>Current<br>Current<br>History<br>History<br>History            |
| tails for ELM00<br>PROPERTY INFOR<br>T5303/2008<br>T5303/2008<br>T5303/2008<br>T715/2005<br>T1870/1976<br>T2787/1993<br>Download t<br>New Search | n Reports Help  1146000000000 (32 SUMNER 1  1146000000000 (32 SUMNER 1  1146000000000 (32 SUMNER 1  1146000000000 (32 SUMNER 1  11400 SG DIAGRAMS OWN  115ABIRYE PINKY NOLUNDI  115ABIRYE PINKY NOLUNDI  115ABIRYE PINKY NOLUNDI  115ABIRYE PINKY NOLUNDI  115ABIRYE PINKY NOLUNDI  115ABIRYE PINKY NOLUNDI  115ABIRYE PINKY NOLUNDI  12WANE REUBEN MABUTHO  13ABIRYE PINKY NOLUNDI  13ABIRYE PINKY NOLUNDI  13ABIRYE PINKY NOLUNDI  13ABIRYE PINKY NOLUNDI  14ABIRYE PINKY NOLUNDI  15ABIRYE PINKY NOLUNDI  15ABIRYE PINKY NO | Administrati                                                                                                    | 00<br>2 ZONING INFO<br>2 ZONING INFO<br>2 Share<br>0.500000<br>0.500000<br>0.500000<br>0.500000                                                                                                    | RMATION         BUILDING           p Information         Registration           20081013         20081013           20081013         200050204           19760830         0830                                                                   | PLANS Purchase Date 20080219 20080219 20080219 20080219 20041014 19810107                                                                                                    | Price<br>710000<br>710000<br>710000<br>R400000<br>R35000 | Record<br>Status<br>Current<br>Current<br>History<br>History                       |

| Zoning Key    |                   | Zoning Description               |                   | Residential Address | Register Number |  |
|---------------|-------------------|----------------------------------|-------------------|---------------------|-----------------|--|
| RES3A         | Residential 0 - 4 | 99 Sq meters Dwelling house, Sec | ond dwelling      | SUMNER ST 32 P      | 0               |  |
|               |                   |                                  |                   |                     |                 |  |
|               |                   | ٨                                | tivity Indox      |                     |                 |  |
|               |                   | AC                               | civity index      |                     |                 |  |
| Activity Desc | ription           | Activity Date                    | Reference         | Applicant           | Description     |  |
|               |                   | No Activity Ir                   | dex information f | found               |                 |  |
|               |                   | ,                                |                   |                     |                 |  |

< New Search Show Map

# **Building Plans**

| etails for ELM001 | 46000000000 (32 SUMNER ST, E                  | Administration                                                                    |                                        |                       |  |
|-------------------|-----------------------------------------------|-----------------------------------------------------------------------------------|----------------------------------------|-----------------------|--|
| PROPERTY INFORM   | ATION SG DIAGRAMS OWNERSH                     | IIP INFORMATION ZONING INFORMATIO                                                 | BUILDING PLANS                         |                       |  |
| PROPERTY INFORM   | ATION SG DIAGRAMS OWNERSH                     | IIP INFORMATION ZONING INFORMATION                                                | n Building Plans                       |                       |  |
| PROPERTY INFORM   | ATION SG DIAGRAMS OWNERSH<br>Plan Number      | IP INFORMATION ZONING INFORMATIO<br>View Building Plan Info<br>Date Received      | n Building Plans rmation Date Approved | Description           |  |
| PROPERTY INFORM   | ATION SG DIAGRAMS OWNERSH<br>Plan Number<br>0 | IIP INFORMATION ZONING INFORMATION View Building Plan Info Date Received 19770120 | n BUILDING PLANS                       | Description<br>DRAINS |  |

### <u>Map View</u>

| lome      | Search                 | Reports Help         | Administration                                     |                     |                                       |
|-----------|------------------------|----------------------|----------------------------------------------------|---------------------|---------------------------------------|
| Details f | Or ELM001146           | DN SG DIAGRAMS OWNER | , EAST LONDON) SHIP INFORMATION ZONING INFORMATION | TION BUILDING PLANS |                                       |
|           |                        |                      | View Building Plan Inf                             | ormation            |                                       |
|           |                        | Plan Number          | Date Received                                      | Date Approved       | Description                           |
|           | More Info<br>More Info | 0 29442              | 19770120<br>19720124                               |                     | DRAINS<br>DWELLING PD5                |
|           | Clear Selection        | )                    | ·                                                  |                     | · · · · · · · · · · · · · · · · · · · |
|           | Soareh Ch              | ow Map               |                                                    |                     |                                       |
| < New     | Search                 | ow map               |                                                    |                     |                                       |

Details for ELM00114600000000 (32 SUMNER ST, EAST LONDON)

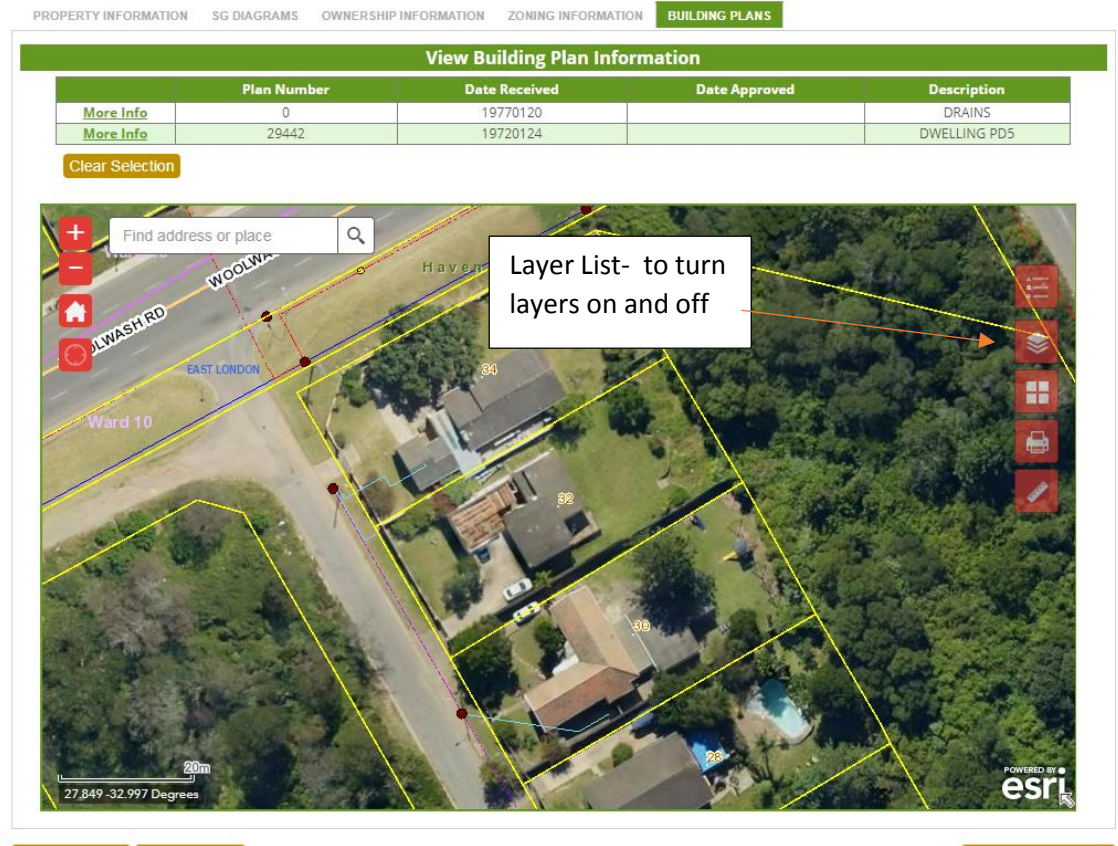

<< New Search Hide Map Open Full Map | Open Street View | Open Google View

Zoom To Property

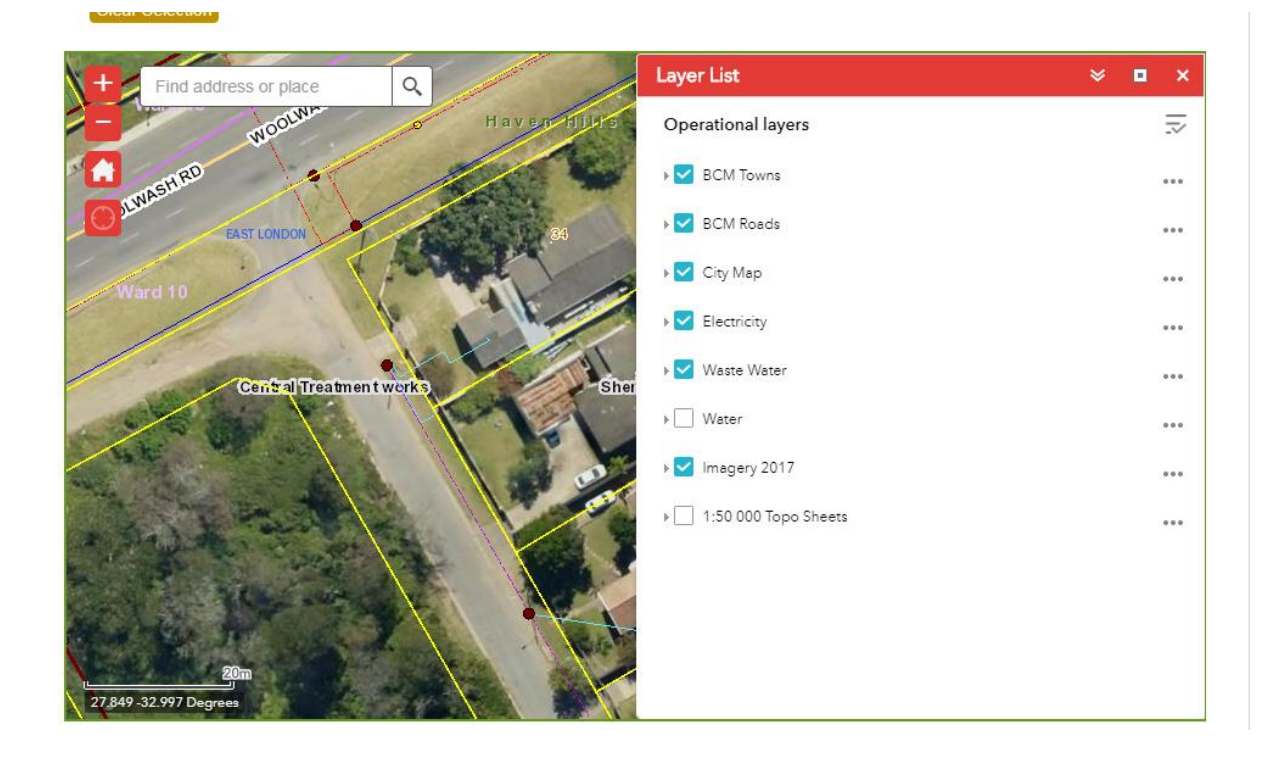

#### PRINT YOUR OWN LOCALITY MAP

Details for **ELM00114600000000** (32 SUMNER ST, EAST LONDON)

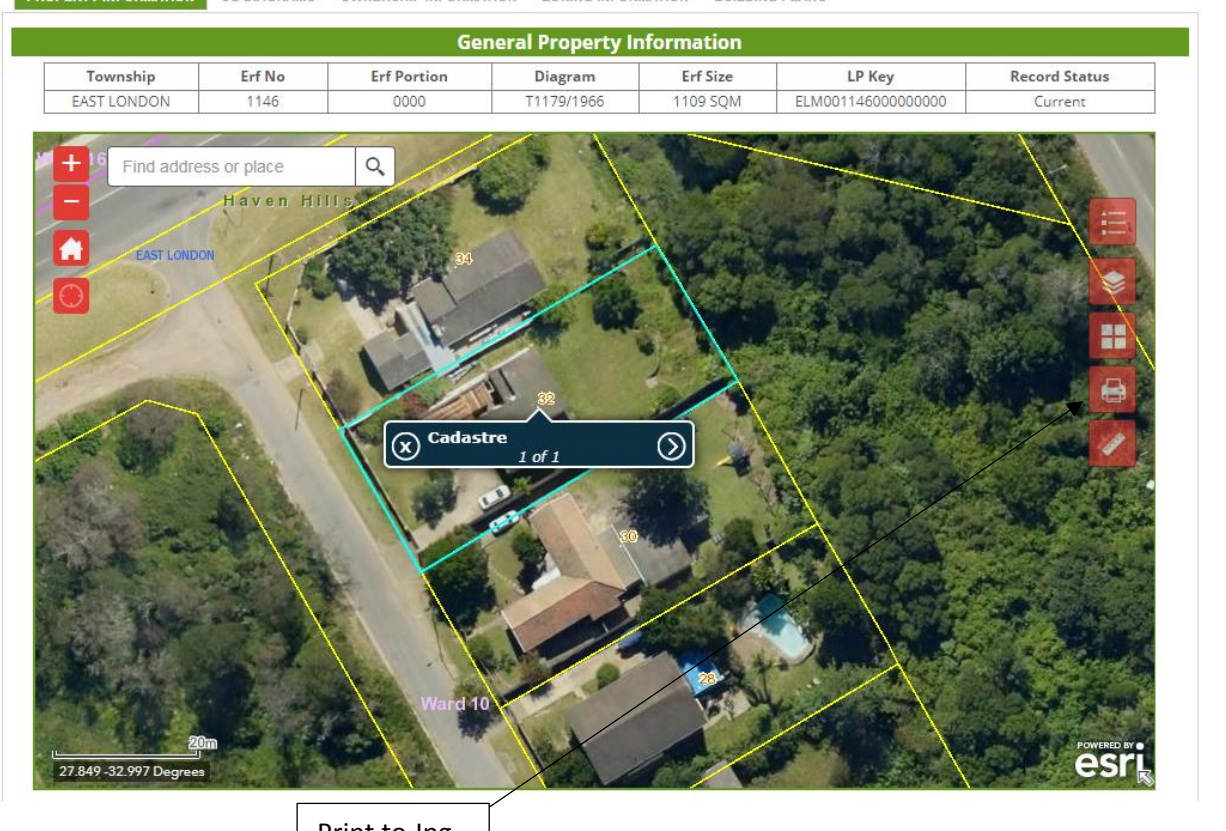

PROPERTY INFORMATION SG DIAGRAMS OWNERSHIP INFORMATION ZONING INFORMATION BUILDING PLANS

Print to Jpg

| F State                                   | Print                           |                        |           |
|-------------------------------------------|---------------------------------|------------------------|-----------|
|                                           | Map title:                      | Erf 1146 Locality Plan |           |
| - 1                                       | Layout:                         | A4 Landscape           | Type in y |
|                                           | Format:                         | JPG                    | Title and |
|                                           |                                 | 🏟 Advanced 🛛 🚔 Print   | format    |
|                                           |                                 |                        |           |
|                                           |                                 |                        |           |
| Print                                     |                                 | ≈ ■ ×                  |           |
| Print<br>Map title:                       | Erf 1146 L                      | ocality Plan           |           |
| Print<br>Map title:<br>Layout:            | Erf 1146 L<br>A4 Landsca        | Locality Plan          |           |
| Print<br>Map title:<br>Layout:<br>Format: | Erf 1146 L<br>A4 Landsca<br>JPG | Locality Plan          |           |

1

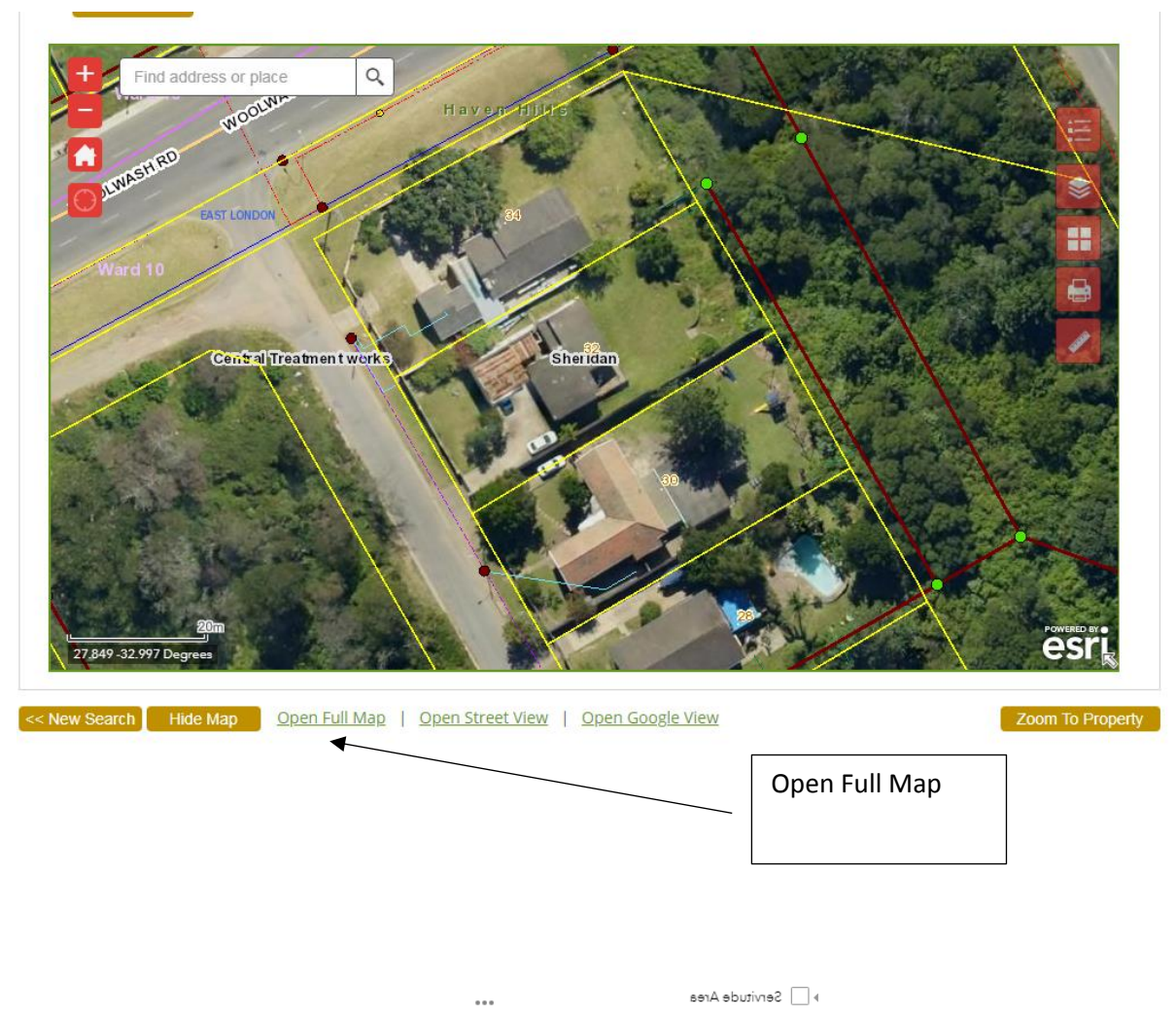

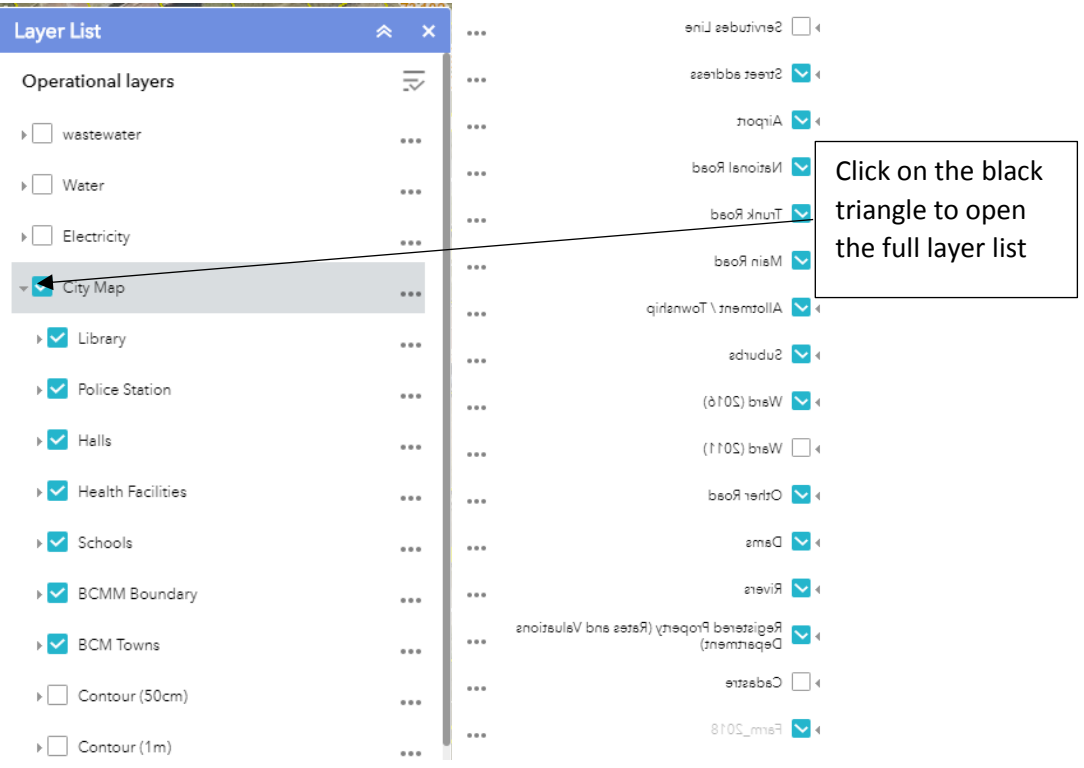

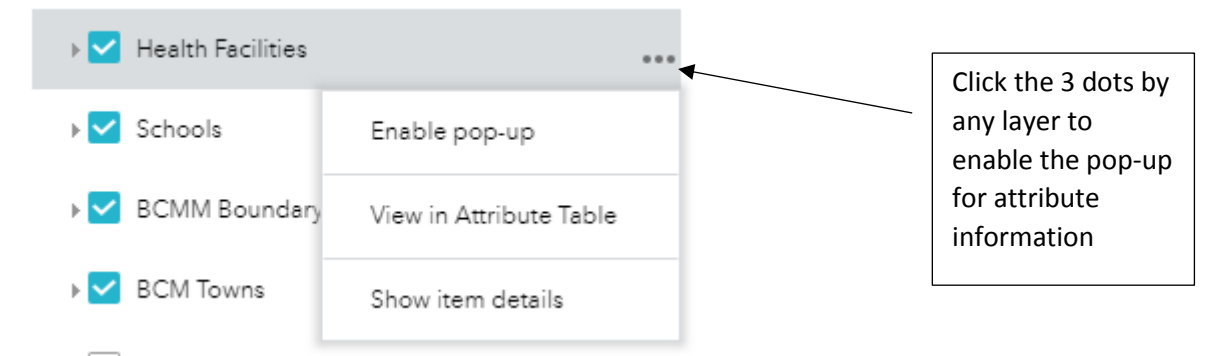

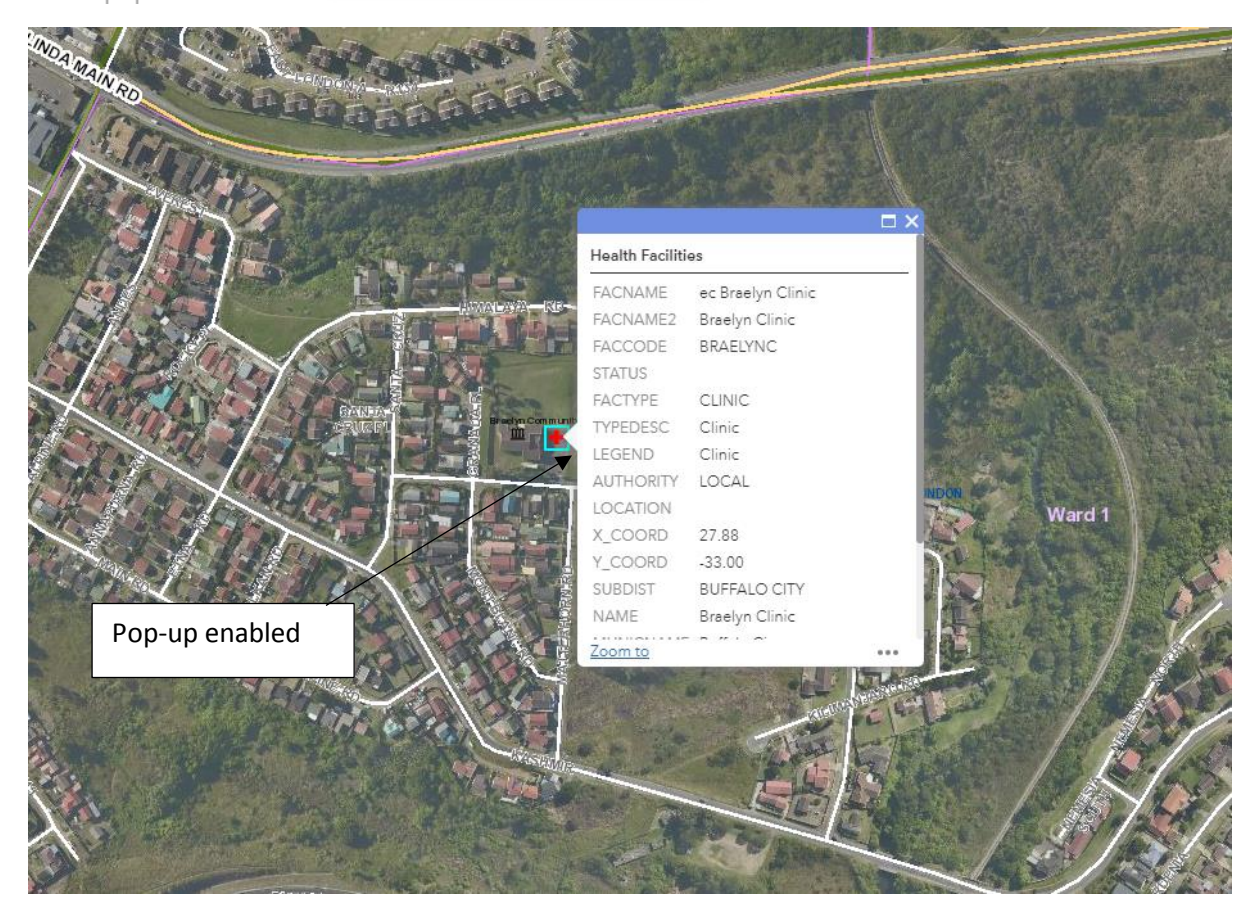

#### WIDGETS

Use the PRINT and MEASURE widgets in the corner of the screen to do the following.

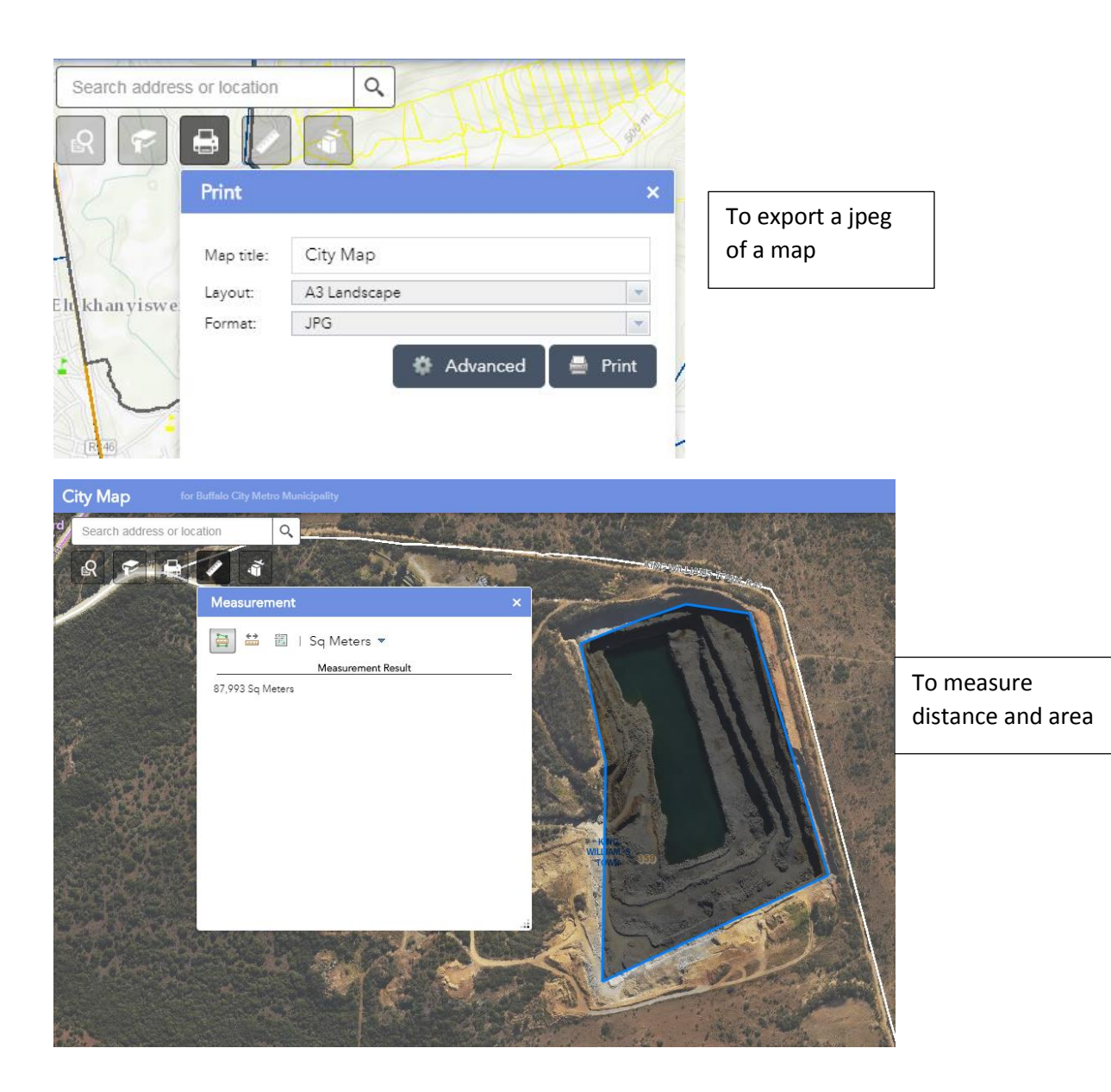